# Dynamic Form (DF), Electronic Payment Voucher

## Instructions

# **Completion / Tracking / Deletion**

## **Table of Contents**

| Type of payments                              | 2  |
|-----------------------------------------------|----|
| Accessing a new form                          | 2  |
| Retrieving a previous form                    | 2  |
| Form Sample                                   | 3  |
| Processing a payment against a Purchase Order | 4  |
| Payee Information                             | 5  |
| Vendor Invoice Information                    | 6  |
| Detailed Description of Charges               | 7  |
| Accounting Information                        | 8  |
| Department Contact Information / Form Routing | 9  |
| Form Submission                               | 10 |
| Approvals                                     | 11 |
| Notification of Processed Form                | 12 |
| Tracking Forms                                | 14 |
| Deleting Forms                                | 20 |

A new electronic Payment Voucher (PV) has been created in Dynamic Forms (DF) that can be used instead of the Excel Payment Voucher. This new form does not require an Adobe digital signature on a PDF, nor does it need to be manually sent to Accounts Payable (AP) for processing. Secure signatures are added by signing in with your Washburn University Single Sign On (SSO) credentials and the PV is routed based on information provided on the form.

This new PV can be used for all payments EXCEPT travel reimbursements.

Travel expense reimbursements should be submitted on a Travel Expense Report with all pertinent receipts/documentation within 60 days of returning from travel.

The Dynamic Form Payment Voucher can be found by clicking the Finance and Payroll forms link in the Finance section of MyWashburn. When you open a new form, you have 45 minutes to Submit or Save Progress before being logged out.

You can find previously started/completed forms by clicking the Dynamic Forms link on the Employee tab of MyWashburn and logging in with your Washburn SSO Credentials.

To see previous forms, select the drop-down arrow next to My Forms in the top-right.

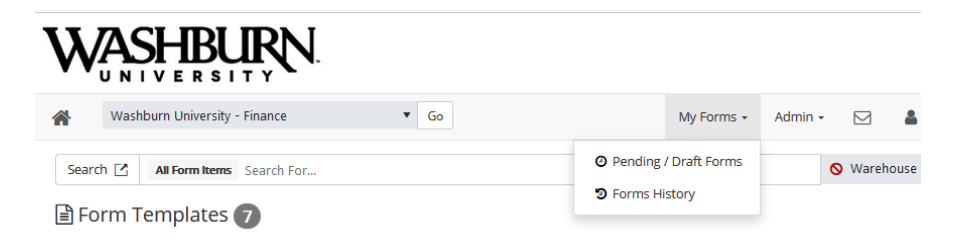

Pending / Draft Forms: This page allows you to view forms you've saved as a draft or forms you've completed that still require another signature(s).

Forms History: This page shows forms that you have previously completed and do not require additional signatures. You are able to go back and view or print forms from this page.

\*Both of these areas feature a search box that may help you find a specific form.

The new DF PV looks very similar to the one that has been used in the past. There are six main sections:

Payee Information Vendor Invoice Information Detailed Description of Charges Accounting Information Department Contact Information

Approvals

Each section is discussed in detail below.

|                                                                                                    | PA                                                                          | YMENT                                     | OUCHER                                           |                              |                                                  |             |
|----------------------------------------------------------------------------------------------------|-----------------------------------------------------------------------------|-------------------------------------------|--------------------------------------------------|------------------------------|--------------------------------------------------|-------------|
| WASHBURN UNIVERSITY<br>Accounts Payable<br>Morgan Hall, Room 211                                                                                   | WASH                                                                        | BLIRN                                     | WASHBU                                           | IRN<br>B                     | WASHBURN T<br>Accounts Paya<br>uilding A, Room A | ble<br>hw13 |
| Use this Payment Voucher form:                                                                                                    |                                                                             |                                           |                                                  |                              |                                                  |             |
| <ul> <li>For involces when a purchase order</li> <li>For consultantindependencontracto</li> <li>For utilities, dues, members hips, subs</li> </ul> | is norapplicable.<br>r for services up to §5,6<br>criptions, postage, deliv | 00; also arach in<br>ery charges and      | legenden: Contractor<br>other relatively small r | Checkles<br>Iscelaneous expe |                                                  |             |
| f payee is a non-U.S. citizen or other non-U<br>Fpossible, use a P-Card rather than a Paym                                                         | S entity, contact the D<br>Int Voucher Pite amoun                           | Investor of Finance<br>to be gald is less | n.<br>than \$500.                                |                              |                                                  |             |
| is this a FINAL paymenton a Purchase Orde                                                                                                    | ^•                                                                          | ×                                         |                                                  |                              |                                                  |             |
| Paywa Information<br>Ide notioners the Vendor's Will 👝 👩                                                                                           |                                                                             |                                           |                                                  |                              |                                                  |             |
| Payee: WN E                                                                                                    | ] 0                                                                         |                                           |                                                  |                              |                                                  |             |
| Рауна Тура:                                                                                                    |                                                                             | Company<br>Country o<br>Residence         | er Lass Name                                     | Freihan                      | •                                                |             |
| dvallable Vendor öddresses: - Choces -                                                                                                    |                                                                             | v                                         | •                                                |                              |                                                  |             |
| Address: 4                                                                                                    |                                                                             |                                           |                                                  |                              |                                                  |             |
| Chy: -                                                                                                    | 2004: ·                                                                     | 20:                                       | ·                                                |                              |                                                  |             |
| Winder Involce Information                                                                                                    | Invoice date:                                                               | 6000                                      | unmumber:                                        | Payment                      | due date:                                        |             |
| ""Truttple involces are being paid, enter "n                                                                                                    | utiple" for the involce re                                                  | mber. There is n                          | o involce number prov                            | ided by the vendor,          | enter inone".                                    |             |
| Decalled Description of Charges (Include                                                                                                    | business purpose, dat                                                       | es, and description                       | an):                                             |                              |                                                  |             |
|                                                                                                    |                                                                             |                                           |                                                  |                              |                                                  | ///.        |
| Accounting Information (Include all applic<br>Campus - Places Select - v                                                                           | abla fiaida)                                                                |                                           |                                                  |                              |                                                  |             |
| Fund Orgn                                                                                                    | Acct                                                                        | Prog                                      | Activity                                         | Location                     | Amoune                                           | 1           |
|                                                                                                    |                                                                             | 1                                         |                                                  | 1                            |                                                  |             |
|                                                                                                    | بالنــــــــــــــــــــــــــــــــــــ                                    |                                           |                                                  |                              |                                                  |             |
|                                                                                                    |                                                                             |                                           |                                                  | IOTAL                        | 8000                                             |             |
| geometry<br>FlaUpload1 Browse No fla salected.                                                                                                    | FieUpload2                                                                  | irows No field                            | alacad. Fia                                      | UploadS Browss.              | No fie selected.                                 |             |
| Files over 25 MBwill norbe acc                                                                                                    | aged A                                                                      | les over 25 MBrd                          | Incrbe accepted                                  | Ales ove                     | r 25 Mänell norbe soor                           | eged        |
| bre you the Department Contact? Choose                                                                                                    | • v                                                                         |                                           |                                                  |                              |                                                  |             |
| Special delivery instructions:                                                                                                    |                                                                             |                                           |                                                  |                              |                                                  |             |
|                                                                                                    |                                                                             |                                           |                                                  |                              |                                                  | //          |
| Ener Name and Email Address for the form a                                                                                                    | pprover(s) below:                                                           |                                           |                                                  |                              |                                                  |             |
| Deptifines First -                                                                                                    | Last<br>Name:                                                               |                                           | Enalt - Clekt                                    | o Search                     | -                                                |             |
| Route to WU Dir Dean/VP for ap                                                                                                    | (favarg)                                                                    |                                           |                                                  |                              |                                                  |             |
| (click to algn)                                                                                                    |                                                                             |                                           |                                                  |                              |                                                  |             |
| Requestor Signature<br>After signing, click the Submit Form                                                                                        | Date                                                                        |                                           | _                                                |                              |                                                  |             |
| button below to submit the form.                                                                                                    |                                                                             |                                           |                                                  |                              |                                                  |             |
| Approvala<br>Depti\nea HeadSponsorStudent Orof De                                                                                                  | cision: -                                                                   |                                           |                                                  |                              |                                                  |             |
| Comments:                                                                                                    |                                                                             |                                           |                                                  |                              |                                                  |             |
|                                                                                                    |                                                                             |                                           |                                                  |                              | 11.                                              |             |
| <ul> <li>Icently lhave reviewed the stached do</li> </ul>                                                                                          | ocumentation as well as                                                     | the accounting in                         | formation provided on                            | his Payment Vouch            | er.                                              |             |
|                                                                                                    |                                                                             |                                           | _                                                |                              |                                                  |             |
| Departmentüres Head Sponsor Suden:<br>Org1 Signature                                                                                               | Date                                                                        |                                           |                                                  |                              |                                                  |             |
|                                                                                                    |                                                                             |                                           |                                                  |                              |                                                  |             |
|                                                                                                    |                                                                             |                                           |                                                  |                              |                                                  |             |
|                                                                                                    |                                                                             |                                           |                                                  |                              |                                                  |             |

Save Progress Submit Form

#### Purchase Order Payments

At the beginning of the PV, there are questions to determine if a payment should be made against a Purchase Order (PO). This form <u>can be used for partial **and** final payments on a PO</u>. When making a partial or final payment against a PO, the PO number must always be provided.

| Is this a payment on a PO?* | Choose | ~ |
|-----------------------------|--------|---|
|                             | Choose |   |
|                             | Yes    |   |
|                             | No     |   |

If "No" is selected, the regular Payment Voucher becomes available to be completed.

If "Yes" is selected, a field for the PO# and an additional question regarding the PO payment become available.

- Enter the PO#
- Answer the question, "Is this a PARTIAL or FINAL payment?"

| Is this a payment on a PO? * Yes     | ~          | Enter PO #: * | 0 |
|--------------------------------------|------------|---------------|---|
| Is this a PARTIAL or FINAL payment?* | Choose 🗸 🗸 | 9             |   |

If "PARTIAL" is selected, the Payment Voucher becomes available to be completed.

If "FINAL" is selected, additional information is required before completing the Payment Voucher.

| Is this a payment on a PO? * Yes                                      | nter PO #: * | * FINAL                                                     |
|-----------------------------------------------------------------------|--------------|-------------------------------------------------------------|
| Is this a PARTIAL or FINAL payment? * Final                           | $\checkmark$ | Attach Department Copy of Purchase Order: * SAttach File    |
| I certify that the articles or services have been received in good of | order on     | * and I hereby authorize the payment of the purchase order. |

- A Department Copy of the PO must be attached when processing a final payment against a PO using the "Attach File" button.
  - Ensure that the certification box in the lower right corner of the Department Copy of the PO is complete.
- The date goods or services were received is required in this section of the Payment Voucher.

After that information has been provided, continue with the other sections of the Payment Voucher.

#### **Payee Information**

| er partial vendor name to search: "Kansas Board Search Results V O<br>ee: WN #: " O *Search Results<br>W22000802_Kansas Board of Repents | not know the Vendor's WIN 🗾 🚯                   |                                                                         |
|----------------------------------------------------------------------------------------------------|-------------------------------------------------|-------------------------------------------------------------------------|
| ee: WN #: • Search Results • W22000802 - Kansas Roard of Regents                                                                         | er partial vendor name to search: *Kansas Board | Search Results 🗸 🕽                                                      |
| Company or Last Name                                                                                                    | ee: WIN #: • 0                                  | * Search Results<br>W22000892 - Kansas Board of Regent                  |
| lable Vendor Addresses:                                                                                                    | lable Vendor Addresses: Choose                  | W22084493 - Kansas Board of Tax Ap<br>W22485294 - Kansas Board of Cosme |

1. Enter the Vendor's WIN and name.

\*\*\*If this is a new Vendor, you must submit a W9 to Purchasing to obtain a WIN to provide on the PV, prior to submitting the form for payment.

\*\*\*The search option for a WIN/Address, discussed below, are only available for corporations, not individuals. This is to ensure the privacy of individuals. If you don't know the WIN or address for an individual, you should contact Purchasing at x2312, prior to submitting the form for payment.

If you don't know the WIN for a corporate vendor, click the box after "I do not know the Vendor's WIN" at the top of the Payee Information section to conduct a search in Banner. Enter part of the Vendor name to search for the Vendor's WIN. Click the down arrow next to "Search Results" to see all possible Vendor options. If you see the correct Vendor, select it from the list. After you have selected the Vendor, the WIN and Vendor name populate based on your selection. (it takes a few seconds for the information to populate the field) If you don't see the correct Vendor, contact Purchasing at x2312 for assistance.

2. Enter the Vendor's remit to address that appears on the invoice and/or W9.

You have the option to select an address from Banner by choosing the drop-down arrow next to the "Available Vendor Addresses" field. If the address does not appear as an option, contact Purchasing at x2312 to request an address update in Banner. Upon selecting an address from the drop-down list, those fields on the PV are populated. (it takes a few seconds for the information to populate the field)

<u>Important Note</u>: The search fields are hidden after selecting an option from the search results. If you need the search fields again, delete the previously selected information from the field(s).

#### **Vendor Invoice Information**

| Vendor Invoice Information |               |                 |                   |
|----------------------------|---------------|-----------------|-------------------|
| Invoice number: *          | Invoice date: | Account number: | Payment due date: |

\*\*\*\* If multiple invoices are being paid, enter "multiple" for the invoice number. If there is no invoice number provided by the vendor, enter "none".

If available, enter the vendor invoice number and date, account number with the Vendor, and the payment due date.

If you are paying more than one invoice with the PV, enter multiple as the invoice number and provide invoice details in the next section.

If you do not have the Vendor invoice information, enter "none" as the invoice number.

#### **Detailed Description of Charges**

Detailed Description of Charges (Include business purpose, dates, and description):

If paying just one invoice or reimbursement, include business purpose of expense as well as dates, if applicable, and a brief description of the charge. Examples:

Magazine Ad, Apr/May 2021 issue

OR

Shirts for basketball camp held May 1 - 5, 2021

If paying multiple invoices, provide the detailed description of each invoice here as well as the detailed business purpose, as described above. Example of two invoices:

Invoice number 1, 5/1/2021, Acct#123, due date 5/31/2021 – Copier charges April 2021

Invoice number 2, 5/5/2021, Acct#345, due date 6/1/2021 – Staples for copier

This is also the section you should include any pertinent notes about the payment. Examples:

Sales tax has been deleted from the invoice total per conversation with Jack at "vendor" on 4/10/2021.

Account code 710600, Office Supplies, was previously used for this payment, changed to 700210, Copier Charges after discussing with Rhonda Thornburgh.

Important Note: The description AP enters, that appears on the payment remittance slip to the vendor, is limited to 50 characters. Therefore, the description you provide on the PV should include all pertinent information, but may be abbreviated when entered into the system for payment.

#### **Accounting Information**

| Accounting Inform                 | nation (Include all a   | pplicable fields) |                    |                     |                    |                        |                        |
|-----------------------------------|-------------------------|-------------------|--------------------|---------------------|--------------------|------------------------|------------------------|
| Campus: * Please S                | Gelect 🗸                |                   |                    |                     |                    |                        |                        |
| Fund                              | Orgn                    | Acct              | Prog               | Activity            | Location           | Amount                 | Add<br>Funding<br>Line |
| *                                 |                         | *                 |                    |                     |                    | *                      |                        |
|                                   |                         |                   |                    |                     | TOTAL              | \$ 0.00                |                        |
| Attachments<br>FileUpload1 Browse | No file selected        | FileUpload        | 2 Browse No file a | selected            | FileUpload3 Browse | No file selected       |                        |
| Files ove                         | er 25 MB will not be ad | ccepted           | Files over 25 MB w | ill not be accepted | Files ove          | er 25 MB will not be a | ccepted                |

Select the appropriate campus from drop-down list.

Only one campus can be selected per PV. If there are charges for multiple campuses on one invoice, two PVs must be completed. Include a note in the Detailed Description section of each PV explaining why the invoice is not being paid in full, and that a PV for the other campus is being processed to pay the remaining balance.

Provide complete FOAPAL information for the payment. Only the Fund and Account fields are required on the form since a few select payments require only those two components of a FOAPAL. If the payment you are requesting requires all funding categories, they must be included on the PV. If using multiple FOAPALs, click the box in the "Add Funding Line" to add additional funding lines. The maximum number of FOAPAL lines is ten. If you have more than that, please contact Accounts Payable.

<u>Important Note:</u> Particular invoices do not need to be referenced with FOAPAL information. However, the total amount of the invoices being paid and the total on the FOAPAL lines must match.

<u>Important Note</u>: If one of the FOAPALs includes a fund that begins with "9" or "21", that FOAPAL should be on the first line to ensure routing to all required individuals.

Under the FOAPAL section, there is a section for Attachments. Click on the "Browse" button to attach all invoices/documentation related to the payment. This creates a hyperlink for approvers to retrieve the documentation to review prior to approving the payment.

#### **Department Contact Information / Form Routing**

In this section, you have the ability to send the PV to one or more individuals to approve.

If the FOAPAL entered includes fund 800000 or a fund that begins with 111, you will see a note explaining approval requirements and the approvers will be "Student Organization Approvers" instead of "Dept/Area Head" and "Director/Dean/VP".

| Department Contact Information                                           |                                                                                                    |
|--------------------------------------------------------------------------|----------------------------------------------------------------------------------------------------|
| Are you the Department Contact? * Choose V                               |                                                                                                    |
| Special delivery instructions:                                           |                                                                                                    |
| Enter Name and Email Address for the form approver(s) below:             |                                                                                                    |
| Student Organization First * La<br>Approver1 Name: Na                    | st * Email: * Click to Search *                                                                                                    |
| Student Organization First * La<br>Approver2 Name: Na                    | st * Email: * Click to Search *                                                                                                    |
| Route to additional Student Organization approver?                       | Student Officer Signature Rules:<br>If the Requestor is a Student Officer and is not the Payee, only one approval is required; the Faculty Advisor.<br>If the Requestor is not a Student Officer, two approvals are needed; a Student Officer and the Faculty Advisor.<br>If the Requestor is a Student Officer but is also the payee, an additional Student Officer approval is required as well as the<br>Faculty Advisor.<br>If the Payee is the Faculty Advisor, two Student Officer approvals are required; one can be the Requestor if the Requestor<br>is a Student Officer. |
| * (click to sign)                                                        |                                                                                                    |
| Requestor Signature Date                                                 |                                                                                                    |
| After signing, click the Submit Form<br>button below to submit the form. |                                                                                                    |

If the FOAPAL entered does not include fund 800000 or a fund that begins with 111, the approvers remain "Dept/Area Head" and "Director/Dean/VP".

| Department Contact Information                                           |                                         |      |
|--------------------------------------------------------------------------|-----------------------------------------|------|
| Are you the Department Contact? * Choose -                               | v                                       |      |
|                                                                          |                                         |      |
| Special delivery instructions:                                           |                                         |      |
|                                                                          |                                         | 11   |
| L                                                                        |                                         | //// |
| Enter Name and Email Address for the form app                            | prover(s) below:                        |      |
| Dept/Area Head First Name: *                                             | Last Name: * Email: * Click to Search * |      |
|                                                                          |                                         |      |
| Director/Dean/VP First Name: *                                           | Last Name: * Email: * Click to Search * |      |
| Route to WU Dir/Dean/VP for appr                                         | oval?                                   |      |
|                                                                          |                                         |      |
| *<br>(click to sign)                                                     |                                         |      |
| (click to sign)                                                          |                                         |      |
| Requestor Signature                                                      | Date                                    |      |
| After signing, click the Submit Form<br>button below to submit the form. |                                         |      |

The first person you have the option to send the form to is a Department Contact.

If you are the only person in your department to approve the payment before the supervisor, enter yourself as the Department Contact.

If there is another individual in your department that approves PVs before the supervisor, list that person as the Department Contact. The PV will be routed to them to review and approve prior to being routed to the supervisor for approval.

If applicable, provide special delivery instructions, such as "Hold for pick up" in this section.

All Payment Vouchers require signatures of two different individuals. The person who prepares the form is not allowed to also approve the form. You are required to enter a Dept/Area Head, or at least one Student Organization Approver, to approve the payment. Enter the first and last name of that individual and search for the appropriate email to enter.

If the payment requires an additional approval, click the check box next to "Route to WU Dir/Dean/VP for approval, or if a Student Organization, "Route to additional Student Organization approver?" Enter the first and last name and email for the additional approver. The additional approver must review and approve the payment before it is routed to Accounts Payable.

After all approvers have been identified:

1. Select the (click to sign) box

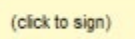

2. Type your first and last name and click the "Sign Electronically" button. <u>This does not</u> <u>submit the document. You must proceed to step 3 to ensure the PV is submitted.</u>

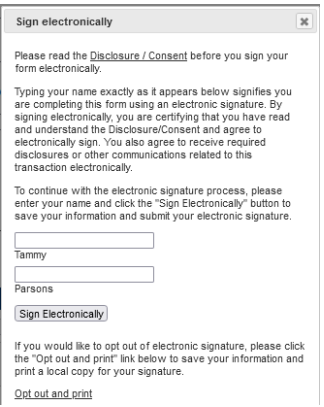

3. Scroll to the bottom of the form and click the "Submit Form" button. This forwards the form to all approvers identified in this section.

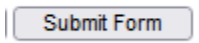

All approvers receive an email from "donotreply@washburn.edu". The subject line of the email includes the name of the vendor being paid as well as the amount. The body of the email contains the following link, "Clink here to complete your section of the form." Approvers click on that link to be directed to Dynamic Form and their SSO.

| Pept/Area Head/Sponsor/Student Org1 Decision: *             |                |
|-------------------------------------------------------------|----------------|
| Comments:                                                   | Attach File/s: |
|                                                             | S Attach File  |
|                                                             |                |
|                                                             |                |
|                                                             |                |
|                                                             |                |
|                                                             |                |
| Department/Area Head/Sponsor/Student Date<br>Ora1 Signature |                |
| org i Signature                                             |                |
|                                                             |                |
|                                                             |                |
| irector/Dean/VP/Student Org 2 Decision *                    |                |
| Nirector/Dean/VP/Student Org 2 Decision: *                  |                |
| Director/Dean/VP/Student Org 2 Decision: *                  | Attach File/s: |
| Director/Dean/VP/Student Org 2 Decision: *                  | Attach File/s: |
| Director/Dean/VP/Student Org 2 Decision: *                  | Attach File/s: |
| irector/Dean/VP/Student Org 2 Decision: * Comments:         | Attach File/s: |
| Director/Dean/VP/Student Org 2 Decision: *                  | Attach File/s: |
| Director/Dean/VP/Student Org 2 Decision: *                  | Attach File/s: |

#### Approvals

All approvers must review the payment information to ensure accuracy, including the attachments and the FOAPAL(s) provided on the PV.

Additional documentation related to the payment can be added by the Approver using the "Attach File" button.

Upon completion of the review, each approver, including Accounts Payable, has three choices:

- Approve the payment
- Return the PV for revisions/questions
- Deny the payment

If the payment is <u>approved</u>, the form is automatically forwarded to the next individual in the process, after the Approver signs the PV and selects submit.

If the PV is <u>denied</u> instead of approved, the individual who prepared the PV receives an email informing them that the payment was denied. The email includes comments that were added at the time the PV was denied. When a PV is denied, it can no longer be updated, a new PV must be created. The only time a PV should be denied is if the payment request is in error and will not be paid. If an Approver has questions about the payment, or if the PV needs corrections, they choose to return the PV for revisions/questions.

If an Approver, or Accounts Payable, choose to <u>return the PV for revisions/questions</u>, an email is sent requesting additional information. Only the individual who prepared the form has the ability to make changes to the form. Approvers and/or Accounts Payable do not have the ability to alter <u>ANY</u> information originally provided on the form.

An email is sent to anyone who had previously approved the PV letting them know it has been returned for revisions. At this time the email does not contain specific information about which PV was returned. That is an enhancement DF is currently working on adding.

The detailed email the Requestor receives is not saved as part of the PV. The individual returning the form has the option to save the question(s)/request(s) as part of the document prior to returning the form.

<u>Important Note</u>: Since only the individual receiving the returned email sees the information in the email, if a PV is returned for revisions/questions without the question(s)/request(s) being saved as part of the PV, other individuals, such as other approvers, will not know the specific reason a PV is being re-routed for approvals. Therefore, when the updates are made to the form, it is important to add additional information to the detailed description box indicating why the PV is being resent so other Approvers will not think it is a duplicate payment.

After a PV has all required approvals, and has been entered for payment by Accounts Payable, the Form Requestor will receive an email confirming the payment has been completed.

Wed 8/4/2021 11:50 AM donotreply@washburn.edu WU Payment Voucher: Entered for payment - Chartwells Dining Services - \$ 234.56 © Tammy Parsons

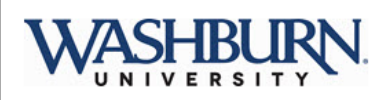

This Payment Voucher has been processed by Accounts Payable. It has been entered as Banner Invoice # I0123456 and is scheduled to be paid on 08/01/2021. Thank you

Please visit your Dynamic Forms home page by clicking here.

If you click the link in the email, to go to your DF home page, you can see pending DFs as well as completed DFs.

| <ul> <li>Forms History</li> <li>Manage your Account</li> <li>nding / Draft Forms</li> <li>Payment Voucher (Vendor Address Testing)</li> </ul> | Action   |
|----------------------------------------------------------------------------------------------------|----------|
| Manage your Account  Manage your Account  Adding / Draft Forms  Payment Voucher (Vendor Address Testing)                                      | Action   |
| nding / Draft Forms<br>ayment Voucher (Vendor Address Testing)                                                                                | Action   |
| ayment Voucher (Vendor Address Testing)                                                                                                    | Action   |
| 'ayment Voucher (Vendor Address Testing)                                                                                                    | Action   |
| Payment Voucher (Vendor Address Testing)                                                                                                    |          |
|                                                                                                    |          |
| tatus Pending<br>tarted By: Tammy Parsons<br>ionature Request Date: 8/4/2021 11:40:09 AM                                                      | Action - |
|                                                                                                    |          |

The completed DF PVs in Forms History show as pending until the automatic process runs behind the scenes to image the document in Banner, the status then changes to Processed.

| Payment Voucher Form                |                                                    |          |
|-------------------------------------|----------------------------------------------------|----------|
| Status<br>Started by<br>Signed Date | Processed<br>Tammy Parsons<br>5/10/2021 1:36:28 PM | Action - |

#### Tracking a form

If you haven't received the email indicating a payment has been entered/paid by Accounts Payable, you have the ability to look up the PV to determine where it is in the process by clicking on the Dynamic Forms link on the Employee tab of MyWashburn and logging in with your Washburn SSO Credentials.

To see previous forms, select the drop-down arrow next to My Forms in the top-right.

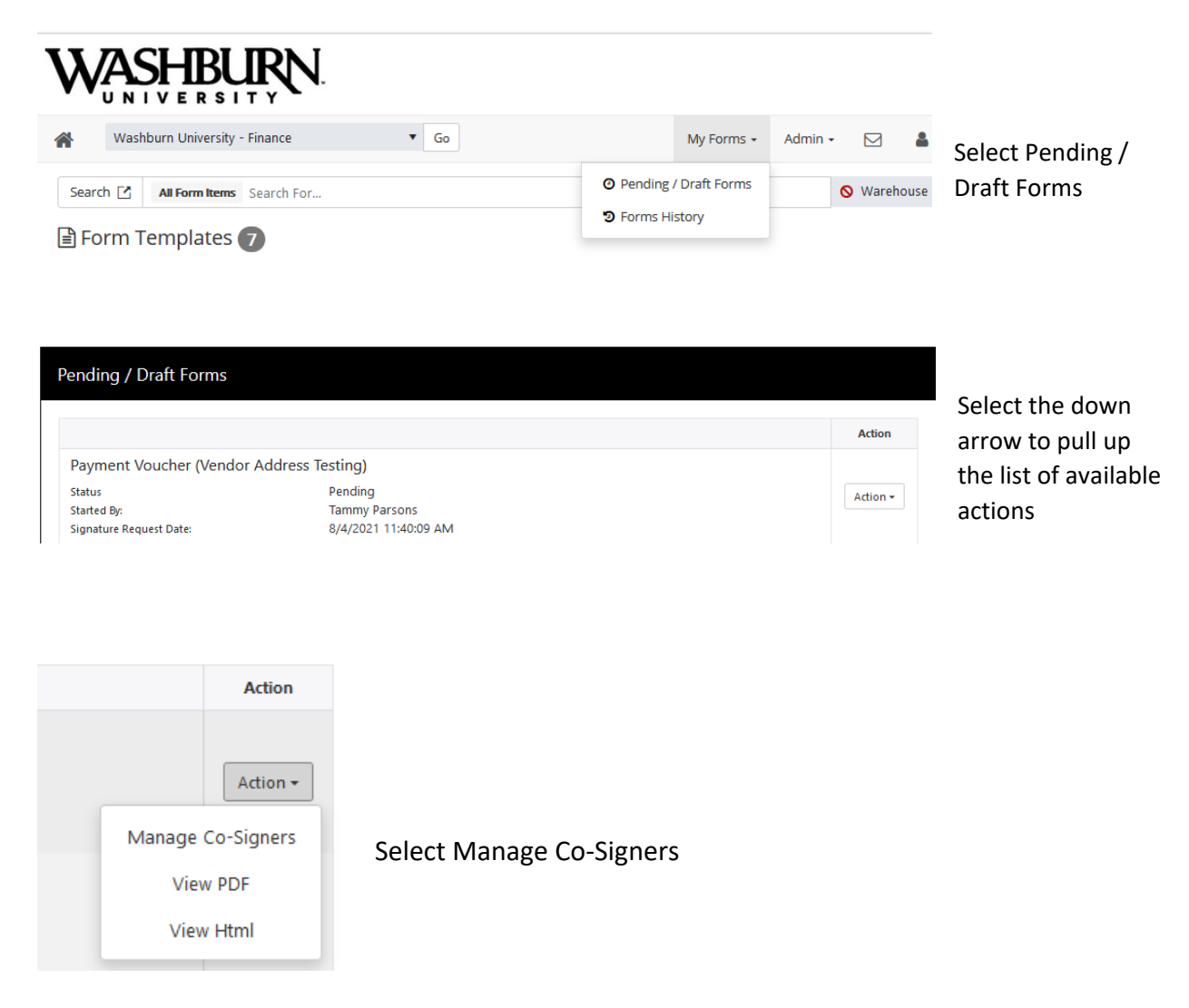

\* Click the Edit Cosigner action to edit/change your co-signer(s) information

\* Click the Re-send E-mail action to re-send an e-mail to your designated co-signer(s)

| First Name   | Last Name | Relationship                                         | Email                         | Esigned | Esigned Date | Last Email Sent                 | Action                |   |
|--------------|-----------|------------------------------------------------------|-------------------------------|---------|--------------|---------------------------------|-----------------------|---|
| Blaine       | Smith     | Department<br>Head/Area<br>Head/Sponsor<br>/Stu Org1 | blaine.smith@<br>washburn.edu | No      |              | 8/4/2021<br>11:40:09 AM<br>Edit | Actions +<br>Cosigner | ^ |
|              |           |                                                      |                               |         |              | Re-se                           | end Email             |   |
|              |           |                                                      |                               |         |              |                                 | _                     |   |
|              |           |                                                      |                               |         |              |                                 |                       |   |
|              |           |                                                      |                               |         |              |                                 |                       |   |
|              |           |                                                      |                               |         |              |                                 |                       |   |
|              |           |                                                      |                               |         |              |                                 |                       |   |
|              |           |                                                      |                               |         |              |                                 |                       | ~ |
| Close Window |           |                                                      |                               |         |              |                                 |                       |   |

This shows that Blaine Smith, the Department Head entered at the time the PV was prepared, received an email about this PV on 8/4/2021 at 11:40:09 AM. If you need to send the PV to a different individual, you can select "Edit Cosigner" to change the approver.

| Edit cosigner information                                                                                                    | ×                              |
|----------------------------------------------------------------------------------------------------|--------------------------------|
| Here you can either edit this co-signer's e-mail address, or completely change the co-<br>signer's name and e-mail. Click save to finish. |                                |
| Relationship                                                                                                    | Enter the information for the  |
| Department Head/Area Head/Sponsor/Stu Org1                                                                                                | new approver in this box and   |
| First Name                                                                                                    | select Save and Re-send email. |
| Blaine                                                                                                    | The Co-Signer Information is   |
| Last Name                                                                                                    | upuateu accordingiy.           |
| Smith                                                                                                    |                                |
| Email                                                                                                    |                                |
| blaine.smith@washburn.edu                                                                                                    |                                |
| Re-enter Email                                                                                                    |                                |
| blaine.smith@washburn.edu                                                                                                    |                                |
|                                                                                                    | _                              |
| Cancel Save Save and Re-send Email                                                                                                    |                                |

Close Window

\* Click the Edit Cosigner action to edit/change your co-signer(s) information

\* Click the Re-send E-mail action to re-send an e-mail to your designated co-signer(s)

| Blaine Smith Department<br>Head/Sponsor<br>/Stu Org1 No No Aldrea<br>Head/Sponsor<br>Stu Org1 No No Else<br>No Else<br>No Else<br>Stations -<br>Edit Cosigner<br>Re-send Email | ^ |
|----------------------------------------------------------------------------------------------------|---|
| Re-send Email                                                                                                    |   |
|                                                                                                    |   |
|                                                                                                    |   |
|                                                                                                    |   |
|                                                                                                    |   |
|                                                                                                    |   |
|                                                                                                    |   |
|                                                                                                    | ~ |

If you select Re-send Email, another email will be sent to the approver listed.

| A FIRE IND RECOMPENDITATION TO COMPLETE AND A DEMANDING TO COMPLETE TO COMPLETE |                  |   |
|---------------------------------------------------------------------------------|------------------|---|
| First Name Last Name Relationship Email Esigned Esigned Date Last E             | mail Sent Action | n |
| Department<br>Head/Area blaine.smith@ No. 8/4/2                                 | 021              |   |

When the new email is sent, you receive the green box that says Success and the information in the last email sent column is updated with the most recent date and time.

Close Window

\* Click the Edit Cosigner action to edit/change your co-signer(s) information

\* Click the Re-send E-mail action to re-send an e-mail to your designated co-signer(s)

| First Name | Last Name | Relationship                                         | Email                         | Esigned | Esigned Date            | Last Email Sent         | Action    |              |
|------------|-----------|------------------------------------------------------|-------------------------------|---------|-------------------------|-------------------------|-----------|--------------|
| Blaine     | Smith     | Department<br>Head/Area<br>Head/Sponsor<br>/Stu Org1 | blaine.smith@<br>washburn.edu | Yes     | 8/4/2021<br>11:45:58 AM | 8/4/2021<br>11:42:25 AM |           | ^            |
|            |           | Accounts<br>Payable (WU)                             |                               | No      |                         | 8/4/2021<br>11:46:13 AM | Actions - |              |
|            |           |                                                      |                               |         |                         |                         |           |              |
|            |           |                                                      |                               |         |                         |                         |           |              |
|            |           |                                                      |                               |         |                         |                         |           |              |
|            |           |                                                      |                               |         |                         |                         |           |              |
|            |           |                                                      |                               |         |                         |                         |           | $\checkmark$ |

Close Window

This Co-Signer Information shows that the Department Head signed and submitted the PV on 8/4/2021 at 11:45:58 AM and that the Accounts Payable Department on the Washburn University campus received the email to review this payment on 8/4/2021 at 11:46:13 AM, just a few seconds after it was submitted by the Department Head.

If the WIT campus is selected at the time the DF PV was prepared, the PV is routed to the Accounts Payable Department on the Washburn Tech campus for review and entry.

\* Click the Edit Cosigner action to edit/change your co-signer(s) information

\* Click the Re-send E-mail action to re-send an e-mail to your designated co-signer(s)

| First Name | Last Name | Relationship                                         | Email                         | Esigned | Esigned Date            | Last Email Sent         | Action    |   |
|------------|-----------|------------------------------------------------------|-------------------------------|---------|-------------------------|-------------------------|-----------|---|
| Blaine     | Smith     | Department<br>Head/Area<br>Head/Sponsor<br>/Stu Org1 | blaine.smith@<br>washburn.edu | Yes     | 8/4/2021<br>11:45:58 AM | 8/4/2021<br>11:42:25 AM |           | ^ |
|            |           | Accounts<br>Payable (WU)                             |                               | Yes     | 8/4/2021<br>11:48:09 AM | 8/4/2021<br>11:46:13 AM |           |   |
|            |           | Accounts<br>Payable (WU)<br>(Final)                  |                               | No      |                         | 8/4/2021<br>11:48:12 AM | Actions - |   |
|            |           |                                                      |                               |         |                         |                         |           |   |
|            |           |                                                      |                               |         |                         |                         |           |   |
|            |           |                                                      |                               |         |                         |                         |           | V |

Close Window

This Co-Signer Information shows Accounts Payable reviewed the PV and submitted it on 8/4/2021 at 11:48:09 AM. Since AP determined it didn't need to be routed to anyone else for approval, it was immediately sent to AP again, this time to enter it for payment.

If AP determined the PV needed additional reviews/approvals, the names of those individuals and the date/time those emails were sent, would appear in this list of Information, under Accounts Payable (WU). Upon all additional reviews/approvals being completed, the PV is then routed to Accounts Payable (WU) (Final) for entry.

Again, If the WIT campus is selected at the time the DF PV was prepared, the PV is routed to the Accounts Payable campus on the Washburn Tech campus for review and entry.

\* Click the Edit Cosigner action to edit/change your co-signer(s) information

\* Click the Re-send E-mail action to re-send an e-mail to your designated co-signer(s)

| First Name | Last Name | Relationship                                         | Email                         | Esigned | Esigned Date            | Last Email Sent         | Action |   |
|------------|-----------|------------------------------------------------------|-------------------------------|---------|-------------------------|-------------------------|--------|---|
| Blaine     | Smith     | Department<br>Head/Area<br>Head/Sponsor<br>/Stu Org1 | blaine.smith@<br>washburn.edu | Yes     | 8/4/2021<br>11:45:58 AM | 8/4/2021<br>11:42:25 AM |        | ^ |
|            |           | Accounts<br>Payable (WU)                             |                               | Yes     | 8/4/2021<br>11:48:09 AM | 8/4/2021<br>11:46:13 AM |        |   |
|            |           | Accounts<br>Payable (WU)<br>(Final)                  |                               | Yes     | 8/4/2021<br>11:50:18 AM | 8/4/2021<br>11:48:12 AM |        |   |
|            |           |                                                      |                               |         |                         |                         |        |   |
|            |           |                                                      |                               |         |                         |                         |        | ~ |

Close Window

This Co-Signer Information shows AP processed the payment on 8/4/2021 at 11:50:18 AM, which generated the email back to the Requestor of the PV.

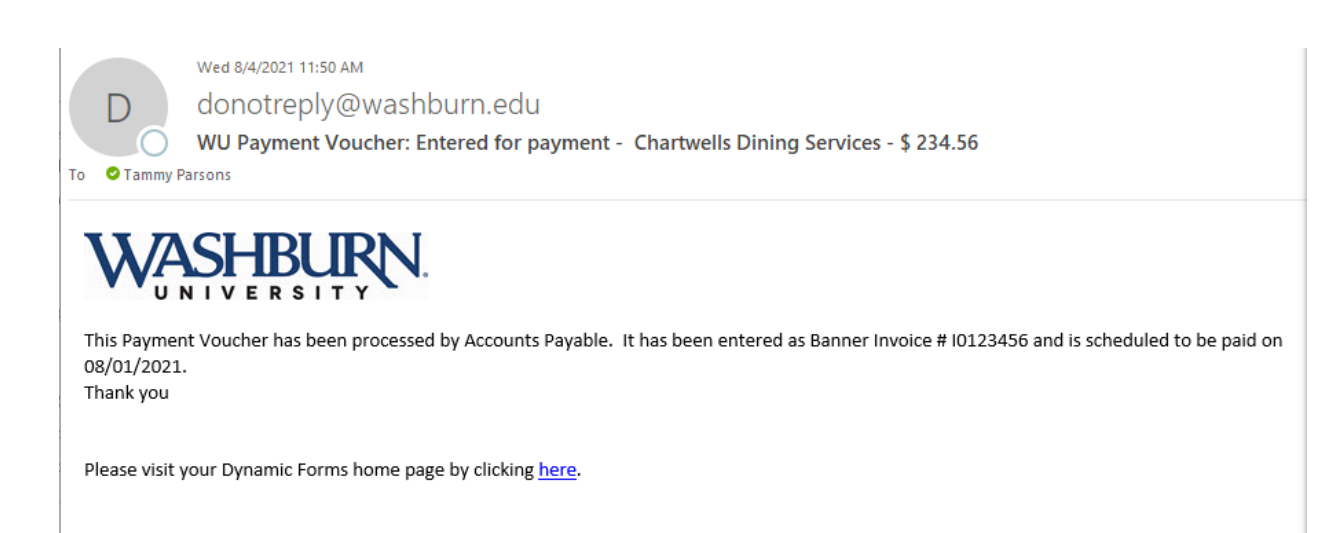

#### **Deleting a Form**

Pull up the form to delete by logging into myWashburn - > Employee - > Dynamic Forms.

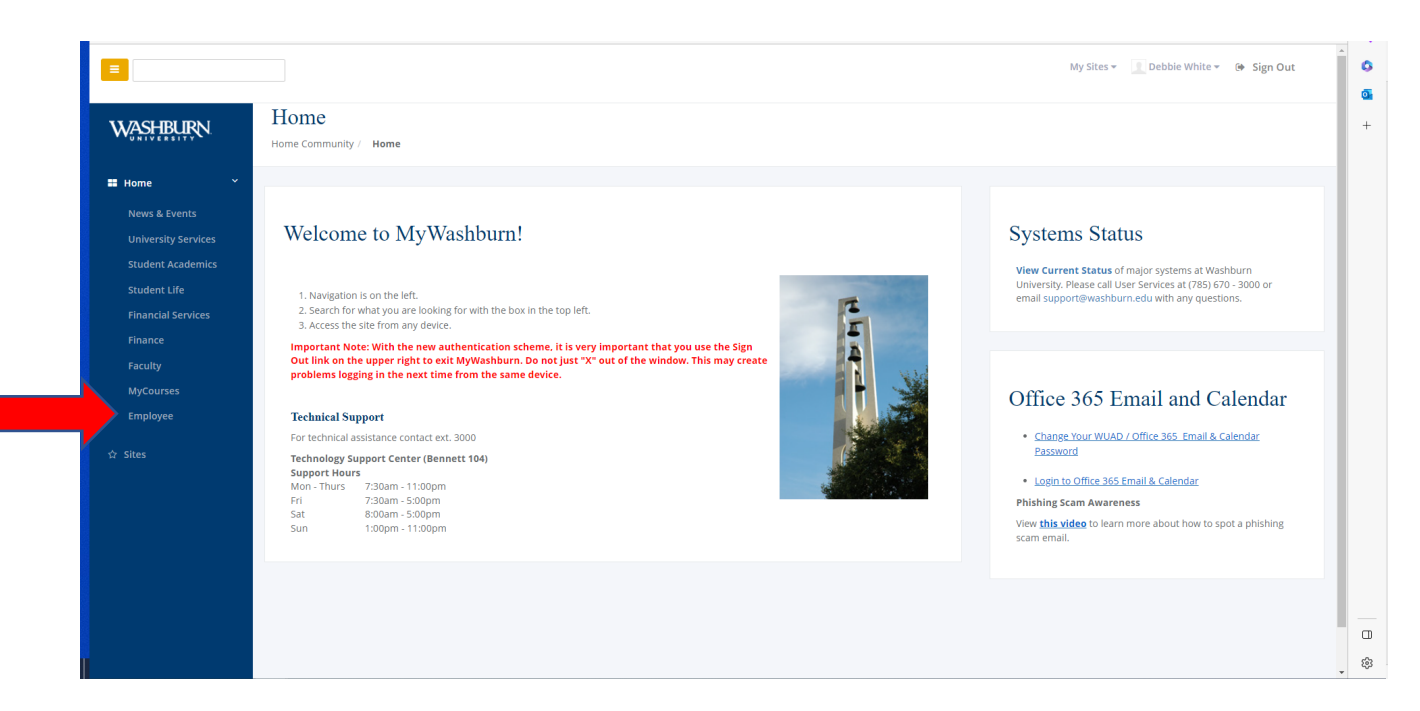

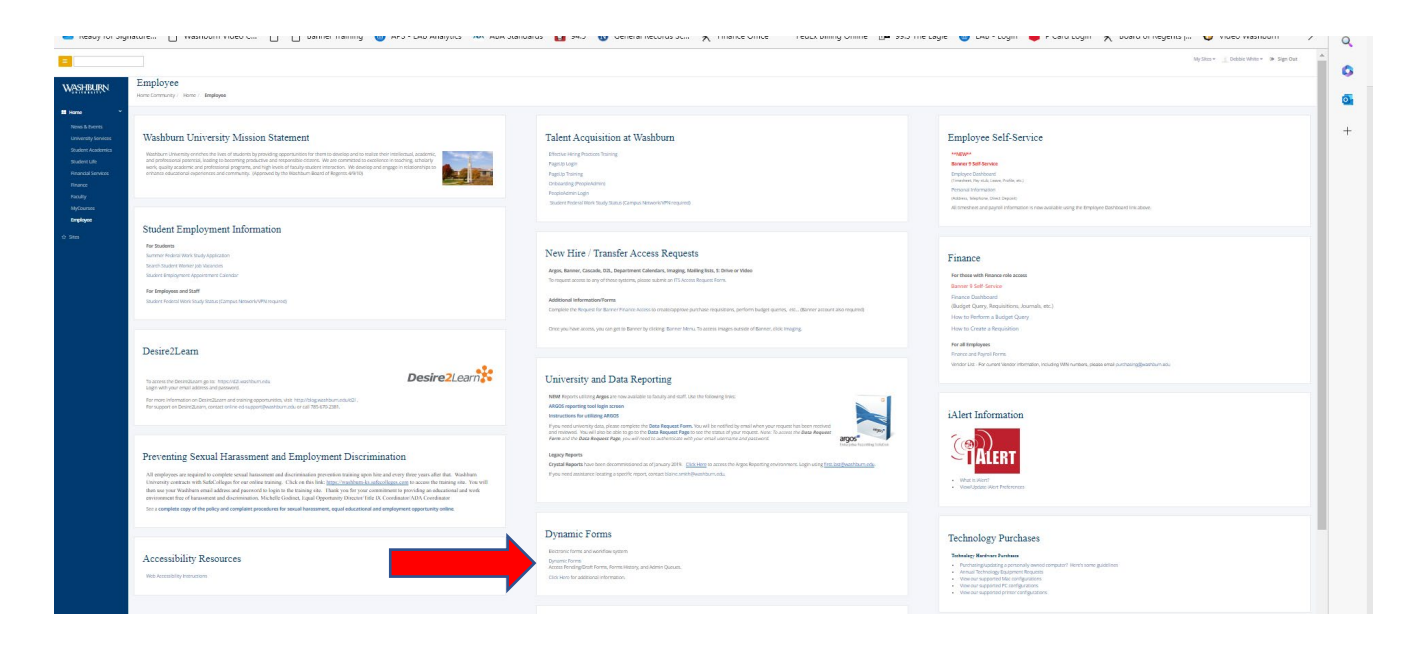

If the Pending/Draft forms do not come up on your screen, select "My forms, Pending/Draft Forms".

| ASHBURN .                                                                                                    |                                                                                                    |                                                                                                    |                                                                                                    |                                                                | ↓          |                                                                                |
|----------------------------------------------------------------------------------------------------|----------------------------------------------------------------------------------------------------|----------------------------------------------------------------------------------------------------|----------------------------------------------------------------------------------------------------|----------------------------------------------------------------|------------|--------------------------------------------------------------------------------|
|                                                                                                    |                                                                                                    |                                                                                                    |                                                                                                    |                                                                | My Forms   | - 🖂 🕯                                                                          |
| se cookies on our website to give you the most relevant e                                                                 | experience by remembering your pre                                                                                                    | eferences and repeat visits. By                                                                                                    | y clicking "Accept", you consent to the use of ALL 1                                                                                                    | <ul><li>Ø Pending /</li><li>⑦ Forms History</li></ul>          | Draft Form | ns                                                                             |
| earch 🖸 All Fields & Participants Search For                                                                              |                                                                                                    |                                                                                                    |                                                                                                    |                                                                |            | ٩                                                                              |
|                                                                                                    |                                                                                                    |                                                                                                    |                                                                                                    |                                                                |            |                                                                                |
| ending / Draft Forms                                                                                                    |                                                                                                    |                                                                                                    |                                                                                                    |                                                                |            |                                                                                |
|                                                                                                    |                                                                                                    |                                                                                                    |                                                                                                    |                                                                |            |                                                                                |
|                                                                                                    |                                                                                                    |                                                                                                    |                                                                                                    |                                                                |            |                                                                                |
| Form Name                                                                                                    | Status                                                                                                    | Description                                                                                                    | Date                                                                                                    | PDF                                                            | HTML       | Action                                                                         |
| Form Name                                                                                                    | Status Pending                                                                                                    | Description           Started By:           Andrea Lagos                                                                                                    | Date<br>Signature Request Date:<br>4/14/2023 12:45:46 PM                                                                                                    | PDF                                                            | HTML       | Action -                                                                       |
| Form Name<br>Payment Voucher<br>Payment Voucher                                                                           | Status Pending Pending                                                                                                    | Description       Started By:       Andrea Lagos       Started By:       Andrea Lagos                                                                                                    | Date           Signature Request Date:           4/14/2023 12:45:46 PM           Signature Request Date:           4/14/2023 2:43:31 PM                                                                                                    | PDF                                                            | HTML       | Action -<br>Action -                                                           |
| Form Name Payment Voucher Payment Voucher Payment Voucher                                                                 | Status       Pending       Pending       Pending       Pending                                                                                                    | Description           Started By:           Andrea Lagos           Started By:           Andrea Lagos           Started By:           Andrea Lagos           Started By:           Andrea Lagos                                                                                                    | Date           Signature Request Date:<br>4/14/2023 124536 PM           Signature Request Date:<br>4/14/2023 2:43:31 PM           Signature Request Date:<br>4/14/2023 2:53:14 PM                                                                                                    | PDF                                                            | HTML       | Action  Action  Action  Action                                                 |
| Form Name Payment Voucher Payment Voucher Payment Voucher Payment Voucher                                                 | Status       Image: Constraint of the status       Image: Constraint of the status                      | Description       Started By:       Andrea Lagos       Started By:       Andrea Lagos       Started By:       Andrea Lagos       Started By:       Andrea Lagos                                                                                                    | Date           Signature Request Date:<br>4/14/2023 12:45:46 PM           Signature Request Date:<br>4/14/2023 2:43:31 PM           Signature Request Date:<br>4/14/2023 3:53:14 PM           Signature Request Date:<br>4/14/2023 3:09:33 PM                                                                                                    | PDF                                                            |            | Action -<br>Action -<br>Action -<br>Action -                                   |
| Form Name Payment Voucher Payment Voucher Payment Voucher Payment Voucher Payment Voucher Payment Voucher                 | Status       Image: Comparison of the status       Image: Comparison of the status       Image: Compari | Description       Started By:       Andrea Lagos       Started By:       Andrea Lagos       Started By:       Andrea Lagos       Started Dy:       Andrea Lagos       Started Dy:       Andrea Lagos                                                                                                    | Date           Signature Request Date:<br>4/14/2023 12:45:46 PM           Signature Request Date:<br>4/14/2023 2:43:31 PM           Signature Request Date:<br>4/14/2023 3:53:14 PM           Signature Request Date:<br>4/14/2023 3:93:33 PM           Signature Request Date:<br>4/14/2023 3:00:23 PM                                                                                                    | PDF                                                            | HTML       | Action •<br>Action •<br>Action •<br>Action •<br>Action •                       |
| Form Name Payment Voucher Payment Voucher Payment Voucher Payment Voucher Payment Voucher Payment Voucher Payment Voucher | Status       Image: Constraint of the status       Image: Constraint of the status       Image: Constra | Description       Started By:       Andrea Lagos       Started By:       Andrea Lagos       Started By:       Andrea Lagos       Started By:       Andrea Lagos       Started By:       Andrea Lagos       Started By:       Andrea Lagos       Started By:       Andrea Lagos       Started By:       Andrea Lagos | Date           Signature Request Date:<br>4/14/2023 12:45:46 PM           Signature Request Date:<br>4/14/2023 2:43:31 PM           Signature Request Date:<br>4/14/2023 2:53:14 PM           Signature Request Date:<br>4/14/2023 3:09:33 PM           Signature Request Date:<br>4/14/2023 3:09:33 PM           Signature Request Date:<br>4/14/2023 3:20:29 PM           Signature Request Date:<br>4/14/2023 3:20:20 PM | PDF<br>22<br>22<br>22<br>22<br>22<br>22<br>22<br>22<br>22<br>2 | HTML       | Action  Action  Action  Action  Action  Action  Action  Action  Action  Action |

Notice the Status column of the forms. In order to delete a form, you no longer need, the Status must show as "Draft". If "Draft" is shown, click on the Action arrow and select Delete. You will be asked "Are you sure you want to delete this form?", select "Delete". The form will no longer appear in your Pending/Draft Forms queue.

|                                                                                           |                                    |                                                                           |                                                                                                    | М                      | y Forms 👻   |                                                                       | <b>.</b> |
|-------------------------------------------------------------------------------------------|------------------------------------|---------------------------------------------------------------------------|----------------------------------------------------------------------------------------------------|------------------------|-------------|-----------------------------------------------------------------------|----------|
| e cookies on our website to give you the most relevant ex                                 | xperience by remembering your pref | erences and repeat visits. By                                             | clicking "Accept", you consent to the use of AL                                                                            | L the cookies. Learn M | Nore.       | Acce                                                                  | pt       |
|                                                                                           |                                    |                                                                           |                                                                                                    |                        |             |                                                                       |          |
| arch 🗹 All Fields & Participants Search For                                               |                                    |                                                                           |                                                                                                    |                        |             | Q                                                                     | - 1      |
| anding ( Draft Forms                                                                      |                                    |                                                                           |                                                                                                    |                        |             |                                                                       |          |
| ending / Drait Forms                                                                      |                                    |                                                                           |                                                                                                    |                        |             |                                                                       |          |
| ending / Dran Forms                                                                       |                                    |                                                                           |                                                                                                    |                        |             |                                                                       | 11       |
| orm Name                                                                                  | Status                             | Description                                                               | Date                                                                                                    | PDF I                  | HTML        | Action                                                                | 1        |
| orm Name - TS Access Request Form                                                         | Status<br>Pending                  | Description<br>Started By:<br>Debbie White                                | Date<br>Signature Request Date:<br>1/25/2023 3:03:15 PM                                                                    | PDF I                  | HTML        | Action<br>Action -                                                    |          |
| orm Name                                                                                  | Status<br>Pending<br>Draft         | Description<br>Started By:<br>Debbie White<br>Started By:<br>Debbie White | Date           Signature Request Date:           1/25/2023 3:03:15 PM           Last Saved:           4/14/2023 4:53:16 PM | PDF 1                  | HTML        | Action<br>Action -<br>Action -                                        |          |
| orm Name  TS Access Request Form  Felecommuting Agreement  4 4 3 F H 100 V Items per page | Status<br>Pending<br>Draft         | Description<br>Started By:<br>Debbie White<br>Debbie White                | Signature Request Date:           1/25/2023 3:03:15 PM           Last Sweet:           4/14/2023 4:53:16 PM                | PDF I                  | HTML<br>Com | Action<br>Action -<br>Action -                                        |          |
| ending / Drait Forms                                                                      | Status<br>Pending<br>Draft         | Description<br>Started By:<br>Debbie White<br>Sarted By:<br>Debbie White  | Signature Request Date:           1/25/2023 3:03:15 PM           Lat Steed:           4/14/2023 4:53:16 PM                 | PDF I                  | HTML<br>Com | Action -<br>Action -<br>Action -<br>Delete Form<br>Delete<br>Fiew PDF |          |

If a form does not show Draft, click on the Action and Choose Complete Form.

|                                                                                                    |                               |                                                                                                    |                                                                                                    |                  | My Form            | s 🕶 🔛 🛔                         |
|----------------------------------------------------------------------------------------------------|-------------------------------|----------------------------------------------------------------------------------------------------|----------------------------------------------------------------------------------------------------|------------------|--------------------|---------------------------------|
| earch 🗹 All Fields & Participants Search For                                                                                                    |                               |                                                                                                    |                                                                                                    |                  |                    | ٩                               |
|                                                                                                    |                               |                                                                                                    |                                                                                                    |                  |                    |                                 |
| ending / Draft Forms                                                                                                    |                               |                                                                                                    |                                                                                                    |                  |                    |                                 |
|                                                                                                    |                               |                                                                                                    | •                                                                                                    |                  |                    |                                 |
| Form Name                                                                                                    | Status                        | Description                                                                                                    | Date                                                                                                    | PDF              | HTML               | Action                          |
| Durchasing Card Temperatur Instance Deguast                                                                                                    | Incomplete                    | Started By:                                                                                                    | Signature Request Date:                                                                                                    | 173.             |                    | Action 🗸                        |
| Purchasing Card temporary increase Request                                                                                                    |                               | Andrea Lagos                                                                                                    | 4/1//2023 1:1/:45 PM                                                                                                    |                  |                    |                                 |
| TIS Access Request Form                                                                                                    | Pending                       | Andrea Lagos<br>Started By:<br>Debbie White                                                                      | 4/17/2023 1:17:45 PM<br>Signature Request Date:<br>3/29/2023 2:13:07 PM                                                                                                    | e<br>ا           | Comp               | olete Form                      |
| rurchasing Card temporary increase nequest.<br>ITS Access Request Form<br>Application for Educational Assistance for Employee, Dependent and/or | Pending                       | Andrea Lagos<br>Started By:<br>Debbie White<br>Started By:                                                       | 4/1//2023 1:1/:45 PM<br>Signature Request Date:<br>3/29/2023 2:13:07 PM<br>Signature Request Date:                                                                           | ¢                | Comp               | ew PDF                          |
| TIS Access Request Form<br>Application for Educational Assistance for Employee, Dependent and/or<br>Spouse                                      | Pending<br>Pending            | Andrea Lagos<br>Started By:<br>Debbie White<br>Started By:<br>Debbie White                                       | 4/11/2023 1:17:45 PM<br>Signature Request Date:<br>3/29/2023 2:13:07 PM<br>Signature Request Date:<br>3/9/2023 3:13:11 PM                                                    | e<br>e<br>e      | Comp<br>Vie<br>Vie | olete Form<br>ew PDF<br>ew Html |
| TIS Access Request Form<br>Application for Educational Assistance for Employee, Dependent and/or<br>Spouse                                      | Pending<br>Pending<br>Pending | Andrea Lagos Started By: Debbie White Started By: Debbie White Started By: Debbie White Started By: Debbie White | 4/11/2023 1:17:45 PM<br>Signature Request Date:<br>3/29/2023 2:13:07 PM<br>Signature Request Date:<br>3/9/2023 3:13:11 PM<br>Signature Request Date:<br>1/25/2023 3:03:15 PM | 四<br>四<br>四<br>四 | Comp<br>Vie<br>Vie | ew PDF<br>ew Html               |

This will result in the form opening, scroll to the bottom of the form and click on the "Save Progress" button.

| Approvals Dept/Area Head Decision: " Cick to sign) Department/Area Head/Sponsor/Student Date Org1 Signature Detature                                                                                                    |
|----------------------------------------------------------------------------------------------------|
| Comments: Comments: Contraction: Contraction |
| Comments:<br>(click to sign)<br>Department/Area Head/Sponsor/Student<br>Org/T Signature                                                                                                    |
| (click to sign)           Department/Area Head/Sponsor/Student           Org1 Signature   Date                                                                                                    |
|                                                                                                    |
| Purchasing Office Use:                                                                                                    |
| Remaining Amount on Card. *       Current Daily Limit. *       Increase Amount. *                                                                                                    |

Save Progress Submit Form

You will receive the following message, click on Log Out if you are done with the form.

| anc<br>rar<br>ie E<br>r, a | Your form has been saved as a draft. If you need to stop working on this form and continue it later, you may find the form in the pending / drafts section under "My Forms" |
|----------------------------|----------------------------------------------------------------------------------------------------|
|                            | Continue Log Out                                                                                                    |

Return to (or refresh) the Pending/Draft Forms page, the status should now show as "Draft" and you may click on the Action arrow and select "Delete". You will be asked "Are you sure you want to delete this form?", select Delete. The form will no longer appear in your Pending/Draft Forms queue.